### タイピングデータ

 Teams-一般チャネルーファイルタブークラスの資料一第12回から タイピングデータ.xlsxをダウンロードして保存してください
 Excelのデスクトップアプリでそれを開いてください
 2学部5クラスの第2回~第11回までのスコアが記録されています
 氏名は削りましたが、ほぼMicrosoft Formsから落としたそのままです

• こういうデータを<mark>生データ</mark>といいます

| 自動保存 | Ŧ <b>(</b> 77)    | ۵      | 5   | Q            | ÷          |                        |            |           |                 |               |                       | タイピングデ                                 | ータ.xlsx - 保存しま | もした        |
|------|-------------------|--------|-----|--------------|------------|------------------------|------------|-----------|-----------------|---------------|-----------------------|----------------------------------------|----------------|------------|
| ファイル | ホーム               | 挿入     | 描画  | ページ          | ジレイアウト     | 数式 デ                   | -9 校園      | 题 表示      | ヘルプ             | ACRO          | BAT 🔎 検索              | 8                                      |                |            |
| 脂り付け | X 切り取<br>[lii コピー | р<br>• |     | MS P         | コシック       | • 11                   | A A        | =         | ΞΞ              | ≫-            | きり 折り返して全             | 体を表示する                                 | 標準             |            |
|      | 🗳 書式の             | ロビー/貼  | り付け | В            | 1 0        | · Ш • <mark>М</mark> • | A · ±      | · =       | = =             | <u>←</u> ⊒ →Ξ | 😫 セルを結合し              | て中央揃え 、                                | <u>1</u>       | 7 .0ŏ →ŏ ≇ |
|      | クリップボー            | 1      | 5   |              |            | フォント                   |            | 6         |                 | 百百            | 置                     | 5                                      | 数值             | ( G        |
| J31  | Ŧ                 | ×      | ~   | fx           |            |                        |            |           |                 |               |                       |                                        |                |            |
|      | А                 |        |     | В            |            | С                      |            |           | D               |               | Е                     |                                        | F              | G          |
| 1 ID |                   |        | 開始田 | 预<br>F /1 /2 | TO 0.51.42 | 完了時刻                   | ×          | メール       | Ne e la suita s | ▼ クラス         | を選んでくださ               | <ul> <li>授業回を)</li> <li>第0回</li> </ul> | 選んでくださ、今       | 回の「短文−元気カ  |
| 2    |                   |        | 2   | 5/1/2        | 12.13.46   | 5/1/2                  | 12:09:38   | 20206031@ | hokuriku-       | u.a.情報如       | 心理入门(夜膝)<br>1.理入門(長原) | 第2回                                    | 78             | 3          |
| 4    |                   |        | 3   | 5/1/20       | 0 12:26:09 | 5/1/2                  | 0 12:26:50 | 2020c009@ | hokuriku-       | u.a 情報处       | 1理入門(後藤)              | 第2回                                    | 84             |            |
| 5    |                   |        | 4   | 5/1/20       | 12:26:39   | 5/1/2                  | 0 12:27:26 | 2020c039@ | hokuriku-       | u.a 情報处       | <b>u理入門(後藤)</b>       | 第2回                                    | 86             | 86         |
| 6    |                   | 1      | 5   | 5/1/20       | 12:27:30   | 5/1/2                  | 0 12:28:23 | 2020c039@ | hokuriku-       | u.a 情報处       | <b>L理入門(後藤)</b>       | 第2回                                    | 86             |            |
| 7    |                   |        | 6   | 5/1/20       | 0 12:29:15 | 5/1/2                  | 0 12:29:50 | 2020c073@ | hokuriku-       | u.a 情報処       | <b>L理入門(後藤)</b>       | 第2回                                    | 81             |            |
| 8    |                   |        | 7   | 5/1/20       | 0 12:29:12 | 5/1/2                  | 0 12:29:53 | 2020c064@ | hokuriku-       | u.a 情報処       | <b>L理入門(後藤)</b>       | 第2回                                    | 57             |            |
| 9    |                   |        | 8   | 5/1/20       | 0 12:29:56 | 5/1/2                  | 0 12:30:08 | 2020c014@ | hokuriku        | u.a 情報処       | L理入門(長原)              | 第2回                                    | 97             |            |
| 10   |                   | 1      | 9   | 5/1/20       | 0 12:31:21 | 5/1/2                  | 0 12:32:04 | 2020c034@ | hokuriku-       | u.a 情報処       | 1理入門(後藤)              | 第2回                                    | 93             |            |
| 11   |                   | 1      | 0   | 5/1/20       | 0 12:32:40 | 5/1/2                  | 0 12:32:55 | 2020c094@ | hokuriku-       | u.a 情報处       | <b>型理入門(長原)</b>       | 第2回                                    | 11             | 9          |
| 12   |                   | 1      | 1   | 5/1/20       | 0 12:32:17 | 5/1/2                  | 0 12:33:09 | 2020c016@ | hokuriku-       | u.a 情報処       | 山理人門(後藤)              | 第2回                                    | 49             |            |
| 13   |                   | 1:     | 2   | 5/1/20       | 0 12:34:31 | 5/1/2                  | J 12:35:00 | 2020c050@ | hokuriku-       | u.a 情報贝       | 山埋人門(後藤)              | 第2回                                    | 65             |            |
| 14   |                   | 1      | 3   | 5/1/20       | J 12:22:32 | 5/1/2                  | J 12:35:05 | 2020c085@ | hokuriku-       | u.a 有較火       | し埋入門(長原)              | 第2回                                    | 20             | 1          |

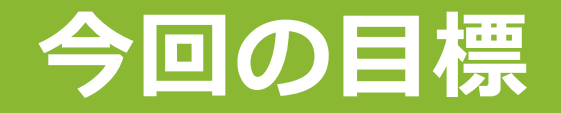

#### ■以下のようなタイピングスコアの推移が分かるグラフを作成する

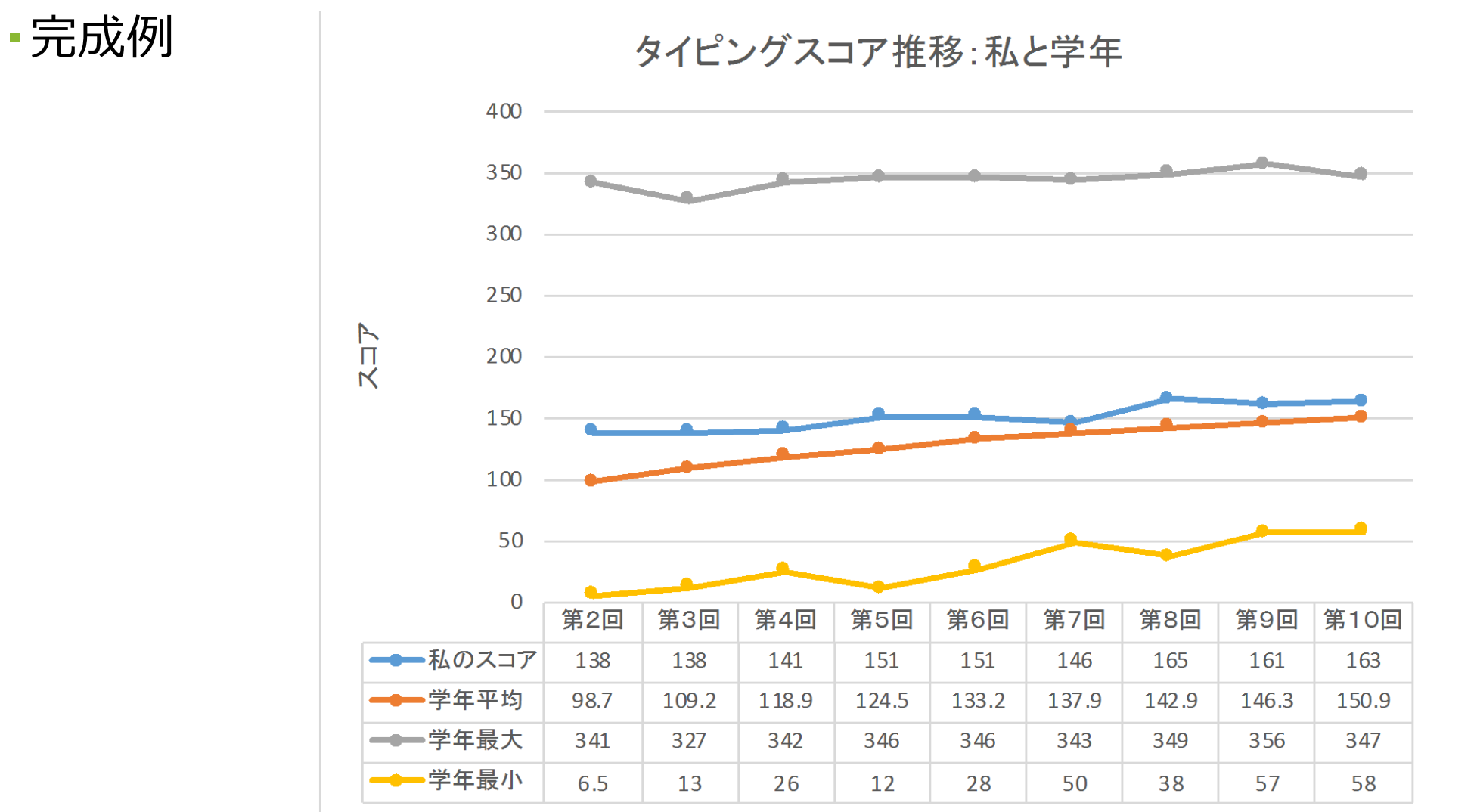

データ・クレンジング

#### ■通常、生データはそのままでは使えない

これを分析ができるように修正するのをデータ・クレンジングという

#### ■例えば、各回1回ではなく、複数回アンケートに答えた人がいる → データの重複

■フォームで数値として入力という制限をかけていても、 Microsoft Fromsから落としたExcelファイルでは、数値ではなくテキスト形式 になっている

### テキストの数値化

#### ■スコアのセルに緑の警告がでている

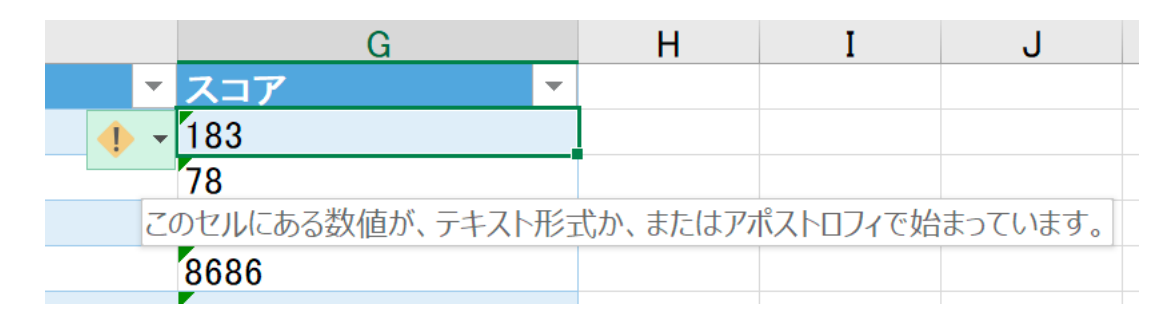

■これは数字が数値ではなくテキストとしてセルに入力されているため

テキストだと、平均を出したり、計算をすることができない

### テキストの数値可

■G2セル(赤枠のセル)を選択する F G 授業回を選んでくださ 今回の「短文-元気 第2回 183 寨) ■左手でCtrlキーと左Shiftキーを同時に押す 亰) 第2回 78 84 笙2回 ( 薬 ■その状態で、右手で下矢印を押す ■するとG2セルから一番最後のセルまでが一気に選択される ■G2までスクロールアップする Н G ▼ スコア \* - 183 警告ボタンをクリックして、数値に変換する 数値が文字列として保存されています をクリック 数値に変換する(C) このエラーに関するヘルプ ■G列のスコアが数値になった エラーを無視する 数式バーで編集(F) エラー チェック オプション(<u>Ο</u>)... 65

### 重複チェック

# 各回にアンケートを複数回送信している人がいないかチェックする 表の中のどれか1つのセルを選択した状態で、挿入ーピボットテーブル

#### ■そのままOK

| ファイル              | ホーム               | 挿入                 | 描回      |                                         | ージレイア                                                                                                    | <b>"</b> ウト     |    |
|-------------------|-------------------|--------------------|---------|-----------------------------------------|----------------------------------------------------------------------------------------------------|-----------------|----|
| □<br>ピボット<br>テーブル | おすすめ<br>どボットテーン   | デーブル<br>ブル         | ,       | ●●●●●●●●●●●●●●●●●●●●●●●●●●●●●●●●●●●●●●● | Contraction (1997) (1997) (19977) (19977) (19977) (1997) (1997) (1997) (1997) (1997) | ライン画<br>マ<br>コン | 侈  |
|                   | テーブル              |                    |         |                                         |                                                                                                    | 5               | 2  |
| ピボットラ 複雑なラ        | テーブル<br>ニータをピボッ   | トテーブルに育            | 笛       | fx                                      | 2020/                                                                                                    | 5/1 1           | 12 |
| 単に凹道              | 亘し、 集計しま          | £9₀                |         |                                         | В                                                                                                    |                 |    |
| 参考: 値<br>値が合言     | をダブルクリッ<br>†に含まれる | ックすると、どの<br>かを確認する | の<br>こと | <del>台時刻</del><br>5/                    | 1/ <b>20</b> 9:5                                                                                                    | •<br>1:43       | 売  |
| ができます             | す。                |                    |         | 5/1                                     | /20 12:1                                                                                                    | 3:46            | _  |
| ?詳細               | 情報                |                    |         | 5/1                                     | /20 12:2                                                                                                    | 6:09            |    |
| 6                 |                   | 4                  |         | 5/1                                     | /20 12:2                                                                                                    | 0:39<br>7.20    |    |
|                   |                   |                    |         | :1/1                                    | / / 1 / / /                                                                                                    | 1.50            |    |

| ピボットテーブルの作成             |                   | ?    | × |
|-------------------------|-------------------|------|---|
| 分析するデータを選択してくださ         | () <sub>0</sub>   |      |   |
| ● テーブルまたは範囲を選択          | R( <u>S</u> )     |      |   |
| テーブル/範囲( <u>T</u> ):    | Table1            |      | 1 |
| ○ 外部データ ソースを使用          | <u>(U)</u>        |      |   |
| 接続の選択(C)                |                   |      |   |
| 接続名:                    |                   |      |   |
| ○ このブックのデータ モデルを        | 使用する(D)           |      |   |
| ピボットテーブル レポートを配置        | する場所を選択してください。    |      |   |
| ● 新規ワークシート( <u>N</u> )  |                   |      |   |
| ○ 既存のワークシート( <u>E</u> ) |                   |      |   |
| 場所( <u>L</u> ):         |                   |      | 1 |
| 複数のテーブルを分析するかどう         | かを選択              |      |   |
| 🗌 このデータをデータ モデル         | こ追加する( <u>M</u> ) |      |   |
|                         | ОК                | キャンセ |   |

### 重複チェック

#### ■行領域にメール、列領域に授業回、値領域にスコア(個数)をド ラッグする(スコアは値フィールドの設定で個数にする)

#### ■各回2以上は、授業回1回につき複数回スコアを記録している人

|    | А                   | В        | С   | D   | Е   | F       | G   | Н       | Ι   | J   | К             |   | ピボットテーブル       | л٦           | Z_1LK    | -            | ×             |
|----|---------------------|----------|-----|-----|-----|---------|-----|---------|-----|-----|---------------|---|----------------|--------------|----------|--------------|---------------|
| 1  |                     |          |     |     |     |         |     |         |     |     |               | _ | これやい ニノル       | <i>JJJ</i> - | 1-1/1    |              |               |
| 2  |                     | <b>1</b> |     |     |     |         |     |         |     |     |               | _ | レポートに追加するフィールド | を選択          | してください:  |              | {õ} ₹         |
| 3  | 個数 / スコア            | 列ラベル 💌   | -   |     |     | <b></b> |     | <u></u> |     |     | 60 <b>-</b> 1 |   |                |              |          |              |               |
| 4  | 行フペル・               | 第10回     | 第2回 | 第3回 | 第4回 | 第5回     | 第6回 | 第7回     | 第8回 | 第9回 | 総計            |   | 検索             |              |          |              | $\mathcal{Q}$ |
| 5  | @hokuriku-u.ac.jp   | 1        |     |     | 1   | 1       | 1   | 1       | 1   | 1   | 7_            |   |                |              |          |              |               |
| 6  | @hokuriku-u.ac.jp   | 1        |     | 1   | 1   | 1       | 1   | 1       | 1   | 1   | 8             |   |                |              |          |              |               |
| 7  | i @hokuriku-u.ac.jp | 1        | 1   | 1   | 1   | 1       | 1   | 1       | 1   | 1   | 9             |   | □ 開始時刻         |              |          |              |               |
| 8  | @hokuriku-u.ac.jp   |          | 1   | 1   |     | 1       | 1   | 1       |     | 2   | 2 7           |   | 完了時刻           |              |          |              |               |
| 9  | @hokuriku-u.ac.jp   |          |     | 1   |     | 1       |     | 1       |     |     | 3             |   | ✓ メール          |              |          |              |               |
| 10 | @hokuriku-u.ac.jp   | 1        | 1   | 1   | 1   | 1       | 1   | 1       | 1   | 1   | 9             |   | クラス            |              |          |              |               |
| 11 | @hokuriku-u.ac.jp   | 1        | 1   | 1   | 1   | 1       | 1   | 1       | 1   | 1   | 9             |   | ✓ 授業回          |              |          |              |               |
| 12 | @hokuriku−u.ac.jp   | 1        | 1   | 1   | 1   | 1       | 1   | 1       | 1   | 1   | 9_            |   | ערג √          |              |          |              |               |
| 13 | @hokuriku-u.ac.jp   |          | 1   | 1   | 2   |         | 1   | 1       | 2   | 2   | 2 10          |   |                |              |          |              | -             |
| 14 | @hokuriku−u.ac.jp   |          | 1   | 1   |     |         |     |         |     |     | 2             |   | 次のボックフ閉でフィールドを | ドラッグ         | してください・  |              |               |
| 15 | @hokuriku−u.ac.jp   | 1        | 1   | 1   | 1   | 1       | 1   | 1       | 1   |     | 8             |   |                | 1 277        | UCALEV.  |              |               |
| 16 | a @hokuriku−u.ac.jp | 1        | 1   | 1   | 1   | 1       | 1   | 1       | 1   | 1   | 9             |   | ▼ フィルター        |              | Ⅲ 列      |              |               |
| 17 | @hokuriku-u.ac.jp   | 1        | 1   | 1   | 2   | 1       | 1   | 1       | 1   | 1   | 10            |   |                |              | 授業回      |              | -             |
| 18 | a @hokuriku−u.ac.jp | 1        | 1   | 1   | 1   | 1       | 1   | 1       | 1   | 1   | 9             |   |                |              |          |              |               |
| 19 | a @hokuriku−u.ac.jp | 1        | 1   | 1   | 1   | 1       | 1   |         |     | 1   | 7             |   |                |              |          |              |               |
| 20 | a @hokuriku-u.ac.jp | 1        | 2   |     | 1   | 1       | 1   | 1       | 1   | 1   | 9             |   | ■ 行            |              | ∑ 値      |              |               |
| 21 | a @hokuriku-u.ac.jp | 1        | 1   | 1   | 1   | 1       |     | 2       | 2 1 | 1   | 9             |   | = 1]           |              |          |              |               |
| 22 | a @hokuriku-u.ac.jp | 1        | 1   | 1   | 1   | 1       | 1   | ]       | 1   | 1   | 9             |   | メール            | •            | 個数 / スコア |              | •             |
| 23 | a @hokuriku-u.ac.jp | 1        | 1   | 1   | 1   | 1       | 1   | ]       | 1   | 1   | 9             |   |                |              |          |              |               |
| 24 | a @hokuriku-u.ac.jp | 1        | 1   | 2   |     | 1       | 1   | ]       | 1   | 1   | 9             |   |                |              |          |              |               |
| 25 | @hokuriku-u.ac.jp   | 1        | 1   | 1   | 1   | 1       | 1   | 1       | 1   | 1   | 19            | - | しくアウトの再新を焊切    | する           |          |              | 再新            |
|    | Sheet2 Sheet1       | (+)      |     |     |     | •       |     |         |     |     |               |   |                | 9 6          |          |              | 史机            |
|    |                     |          |     |     |     |         |     |         |     |     |               |   |                | Π_           |          | _ <b>_</b> 1 | 0.0%          |

### 重複行の削除

Sheet1に戻りデータタブー重複の削除をクリック

■メールと<mark>授業回</mark>だけにチェック を入れた状態にしてOK

 これにより同じメールアドレスで第2
 回が2行に渡ってあった場合は、先頭 行を除いて削除される(強制的に各 回1つのスコアにする)

| Microsoft Excel         |               |                 | ×           |
|-------------------------|---------------|-----------------|-------------|
| <b>う</b> 重複する 129 個の値が見 | つかり、削除されました。一 | 意の値が 3298 個残ってい | います。        |
|                         | ОК            |                 |             |
| <br>ちう一度                | 同じ重ね          | をして             |             |
| して反、                    |               |                 | <u>حا</u> æ |
| の値グ                     | /             |                 |             |
|                         | Micro         | soft Excel      | ×           |
|                         |               | 重複する値は見つか       | りませんでした。    |
|                         |               |                 | -           |

| 正子 フィルター                                                                                                    |                                           | 5日<br>区切り位置                |                                | 重複               | レン<br>一<br>で<br>一<br>夕の | ↓<br>一<br>統合 リ      | E<br>E<br>V-932     |
|----------------------------------------------------------------------------------------------------|-------------------------------------------|----------------------------|--------------------------------|------------------|-------------------------|---------------------|---------------------|
| V                                                                                                    | ↓ 读 詳細設定                                  |                            | J170 0.                        |                  |                         |                     |                     |
| 亚ベ替えとノィ                                                                                                    | イルター                                      |                            |                                |                  | テータリ                    | ソール                 |                     |
|                                                                                                    |                                           |                            |                                |                  |                         |                     |                     |
| E                                                                                                    | F                                         |                            |                                | G                |                         | н                   | I                   |
|                                                                                                    | ▼ 授業回                                     | -                          | スコア                            |                  | -                       |                     |                     |
| 理入門(後藤)                                                                                                    | 第2回                                       |                            | 183                            |                  |                         |                     |                     |
| 埋入門(長原)<br>四18(後燕)                                                                                                    | 第2回                                       |                            | /8                             |                  |                         |                     |                     |
|                                                                                                    |                                           |                            | 0.4                            |                  |                         |                     |                     |
| Ⅰ<br>Ⅱ 重複の削除                                                                                                    |                                           |                            |                                |                  |                         | ?                   | ×                   |
| ユ<br>王<br>王<br>王<br>王<br>王<br>王<br>王<br>友の削除<br>王<br>王<br>王<br>王<br>王<br>王<br>王<br>王<br>王<br>王<br>王<br>王<br>王<br>王<br>王<br>王<br>王<br>王<br>王 | 除す21-1+ 美佐が                               | 今まわていて利                    |                                |                  |                         | ?                   | ×                   |
| 3<br>3 重複の削除<br>3 重複する値を削<br>3                                                                                                    | 除するには、重複が                                 | 含まれている列                    | を1つ以上追                         | 選択します。           | ,                       | ?                   | ×                   |
| <ul> <li>重複の削除</li> <li>重複する値を削</li> <li>重複する値を削</li> </ul>                                                                                 | 」除するには、重複がき<br>登択(A) ===すべ                | 含まれている列<br>て選択解除( <u>し</u> | を 1 つ以上道<br>」)                 | 選択します。<br>乳行をデータ | 。<br>の見出し               | <b>?</b><br>、として使用す | ×<br>⁻₅( <u>M</u> ) |
| 重複の削除<br>重複する値を削<br>重複する値を削                                                                                                    | 」除するには、重複が<br>軽択(A) ■■すべつ                 | 含まれている列<br>て選択解除( <u>し</u> | を 1 つ以上道<br>()                 | 選択します。<br>〔行をデータ | ,<br>の見出し               | <b>?</b><br>いとして使用す | ×<br>⁻፩( <u>M</u> ) |
| <ul> <li>重複の削除</li> <li>重複する値を削</li> <li>重複する値を削</li> <li>第三すべて選</li> <li>列</li> </ul>                                                      | ]除するには、重複が<br>課 <b>天(<u>A</u>)<br/></b>   | 含まれている列<br>て選択解除( <u>し</u> | を 1 つ以上道<br><u>)</u>           | 選択します。<br>〔行をデータ | ,<br>7の見出し              | <b>?</b><br>ルとして使用す | ×<br>⁻Გ( <u>M</u> ) |
| <ul> <li>重複の削除</li> <li>重複する値を削</li> <li>重複する値を削</li> <li>重複する値を削</li> <li>動</li> <li>第三すべて選</li> <li>列</li> <li>二 完了時刻</li> </ul>          | 」除するには、重複がậ<br>發択(A)<br>目言すべ <sup>−</sup> | 含まれている列<br>て選択解除( <u>し</u> | を 1 つ以上道<br>」) <sup> </sup> 大頭 | 選択します。<br>乳行をデータ | ,<br>7の見出し              | <b>?</b><br>いとして使用す | ×<br>る(M)           |
| 重複の削除<br>重複する値を削<br>重複する値を削<br>第三すべて選<br>列<br>□ 完了時刻<br>又 メール                                                                               | 」除するには、重複が言<br>軽択(A) ■■すべ <sup>-</sup>    | 含まれている列<br>て選択解除( <u>し</u> | を 1 つ以上道<br>」)                 | 選択します。<br>〔行をデータ | ,<br>7の見出し              | <b>?</b><br>いとして使用す | ×<br>る(M)           |
| 重複の削除<br>重複する値を削<br>重複する値を削<br>第三すべて選<br>列<br>□ 完了時刻<br>ビメール<br>□ クラス                                                                       | J除するには、重複がき<br>健択(A)<br>≣ますべ <sup>−</sup> | 含まれている列<br>て選択解除( <u>し</u> | を 1 つ以上道<br><u>)</u>           | 選択します。<br>〔行をデータ | ,<br>7の見出し              | ?                   | ×<br>る(M)           |
| 重複の削除<br>重複する値を削<br>重複する値を削<br>第二すべて選<br>列<br>□ 完了時刻<br>□ メール<br>□ クラス<br>✓ 授業回                                                             | J除するには、重複がậ<br>發択(A) 目言すべ⁻                | 含まれている列<br>て選択解除(し         | を 1 つ以上道<br>」)                 | 選択します。<br>〔行をデータ | ,<br>の見出し               | <b>?</b><br>、として使用す | ×<br>-3(M)          |
| 重複の削除<br>重複する値を削<br>重複する値を削<br>列<br>□ 完了時刻<br>☑ メール<br>□ クラス<br>☑ 投業回<br>□ スコア                                                              | J除するには、重複がき<br>軽択(A) ■■すべ <sup>-</sup>    | 含まれている列<br>て選択解除(し         | を 1 つ以上道<br>」) ☑ 先頭            | 選択します。           | ,<br>7の見出し              | ?                   | ×<br>-3(M)          |
| <ul> <li>重複の削除</li> <li>重複する値を削</li> <li>重複する値を削</li> <li>動</li> <li>デーマベて選</li> <li>列</li> <li>二、二下</li> <li>、スコア</li> </ul>               | 除するには、重複がき<br>健択(A)<br>≣重すべ <sup>−</sup>  | 含まれている列<br>て選択解除(し         | を 1 つ以上選<br>」)                 | 選択します。           | ,<br>7の見出し              | <b>?</b><br>しとして使用す | ×<br>-3( <u>M</u> ) |
| 重複の削除<br>重複する値を削<br>重複する値を削<br>列<br>□ 完了時刻<br>□ メール<br>□ クラス<br>□ スコア                                                                       | J除するには、重複がậ<br>軽択(A) 目言すべ⁻                | 含まれている列<br>て選択解除(し         | を 1 つ以上道<br>」)                 | 選択します。           | の見出し                    | ?<br>」として使用す        | ×<br>-る(M)<br>へ     |

### 重複チェック

#### ■ピボットテーブルのSheet2に戻り、テーブル内のセルを1つ選択

#### ■ピボットテーブルツールー分析ー更新ーすべて更新

■各回のスコア入力回数2以上があったものが、すべて1になったこと を確認

| 苗画              | ページレ              | イアウト                                   | 数式   | データ                       | 校閲                    | 表示   | ヘルプ                                | ACRO           | BAT                 | 分析          | デザイン                        | ₽検                      |
|-----------------|-------------------|----------------------------------------|------|---------------------------|-----------------------|------|------------------------------------|----------------|---------------------|-------------|-----------------------------|-------------------------|
| フィー<br>ア<br>レドの | ・ルド:<br>ドリル<br>設定 | トリルアッ<br>プ -                           | +==  | → グルー<br>回目 グルー<br>団 フィーノ | プの選択<br>プ解除<br>レドのグルー | プ化   | していていていていていています。<br>スライサー タ<br>の挿入 | PTムラインフ<br>の挿入 | によう<br>レイルター<br>の接続 | 更新          | データソース<br>の変更 ▼             |                         |
| ア               | クティブなフィーノ         | レド                                     |      | ク                         | ブループ                  |      | -                                  | フィルター          |                     | <b>▶</b> 更≆ | 所(R)                        |                         |
| ~               | <i>fx</i> 1       |                                        |      |                           |                       |      |                                    |                |                     | <b>₿</b> す^ | て更新( <u>A</u> )             |                         |
|                 | В                 | С                                      | D    | E                         | F                     | G    | Н                                  | I              | J                   | U デー<br>Q 頭 | -タ更新の状況<br>所の取り消し( <u>C</u> | ( <u>S)</u><br><u>)</u> |
|                 |                   |                                        |      |                           |                       |      |                                    |                |                     | 接線          | 売のプロパティ( <u>(</u>           | <u>)</u>                |
| -               | 列ラベル ▼<br>第02回    | 第03回                                   | 第04回 | 第05回                      | 第06回                  | 第07回 | ] 第08回                             | 第09回           | 第10回                | 総計          |                             |                         |
| jp              |                   |                                        | 1    | 1                         | 1                     |      | 1 1                                | 1              | 1                   | 7           |                             |                         |
| jp              |                   | 1                                      | 1    | 1                         | 1                     | 1    | 1 1                                | 1              | 1                   | 8           |                             |                         |
| .jp<br>in       | 1                 | 1 1<br>1 1                             | 1    | 1                         |                       | 4    | 1 I<br>1                           | ו ו<br>ס       |                     | 9           |                             |                         |
| ip              |                   | '''''''''''''''''''''''''''''''''''''' |      | 1                         |                       |      | 1                                  | 2              |                     | 3           |                             |                         |
| jp              | 1                 | I 1                                    | 1    | 1                         | 1                     |      | 1 1                                | 1              | 1                   | 9           |                             |                         |
| jp              | 1                 | 1 1                                    | 1    | 1                         | 1                     |      | 1 1                                | 1              | 1                   | 9           |                             |                         |
| jp              | 1                 | 1 1                                    | 1    | 1                         | 1                     |      | 1 1                                | 1              | 1                   | 9           |                             |                         |
| jp              | 1                 | 1 1                                    | 2    | 2                         | 1                     |      | 1 2                                | 2 2            |                     | 10          |                             |                         |
| jp              | 1                 | 1 1                                    |      |                           |                       |      |                                    |                |                     | 2           |                             |                         |

| 列ラベル | • |      |      |      |      |      |      |      |      |    |
|------|---|------|------|------|------|------|------|------|------|----|
| 第02回 |   | 第03回 | 第04回 | 第05回 | 第06回 | 第07回 | 第08回 | 第09回 | 第10回 | 総計 |
|      |   |      | 1    | 1    | 1    | 1    | 1    | 1    | 1    | 7  |
|      |   | 1    | 1    | 1    | 1    | , 1  | 1    | 1    | 1    | 8  |
|      | 1 | 1    | 1    | 1    | 1    | 1    | 1    | 1    | 1    | 9  |
|      | 1 | 1    |      | 1    | 1    | 1    |      | 1    |      | 6  |
|      |   | 1    |      | 1    |      | 1    |      |      |      | 3  |
|      | 1 | 1    | 1    | 1    | 1    | 1    | 1    | 1    | 1    | 9  |
|      | 1 | 1    | 1    | 1    | 1    | 1    | 1    | 1    | 1    | 9  |
|      | 1 | 1    | 1    | 1    | 1    | 1    | 1    | 1    | 1    | 9  |
|      | 1 | 1    | 1    |      | 1    | 1    | 1    | 1    |      | 7  |
|      | 1 | 1    |      |      |      |      |      |      |      | 2  |
|      | 1 | 1    | 1    | 1    | 1    | 1    | 1    |      | 1    | 8  |
|      | 1 | 1    | 1    | 1    | 1    | 1    | 1    | 1    | 1    | 9  |
|      | 1 | 1    | 1    | 1    | 1    | 1    | 1    | 1    | 1    | 9  |
|      | 1 | 1    | 1    | 1    | 1    | 1    | 1    | 1    | 1    | 9  |

### 誤入力のチェック

■Sheet1に戻る

右の例のように明らかに誤入力だと分かる ものがある

-8686ではなく86と入力したかった

■先ほどのように、G2セルからG列の 最後までを選択する

 ホームタブー条件付き書式ーセルの 協調表示ルールー既定の値より大きい
 400と入れてOKを押す

| 指定の値より大きい        |       |            | ?    | ×      |
|------------------|-------|------------|------|--------|
| 次の値より大きいセルを書式設定: |       |            |      |        |
| 400              | ▲ 書式: | 濃い赤の文字、明るい | 赤の背景 | $\sim$ |
|                  |       | ОК         | +12  | ンセル    |

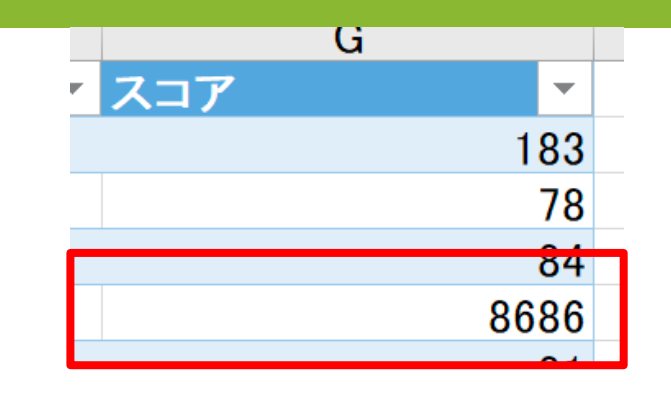

| 条件付き テーブルとして セルの<br>書式 * 書式設定 * スタイル *      |                           |
|---------------------------------------------|---------------------------|
| ↓ セルの強調表示ルール(日)                             | ▶ 指定の値より大きい( <u>G</u> )   |
| □<br>10<br>上位/下位ルール(工)                      | ▶ 指定の値より小さい( <u>L</u> ) M |
| データ バー( <u>D</u> )                          | ▶ 指定の範囲内( <u>B</u> )      |
| カラー スケール( <u>S</u> )                        | ▶ 指定の値に等しい(E)             |
| アイコン セット(I)                                 | ▶ 文字列(I)                  |
| <ul> <li>              新しいルール(ℕ)…</li></ul> | ▶ 日付(A)                   |
| ■ ルールの管理( <u>R</u> )                        | 重複する値( <u>D</u> )         |
| 148<br>237                                  | その他のルール(M)                |

### 誤入力のチェック

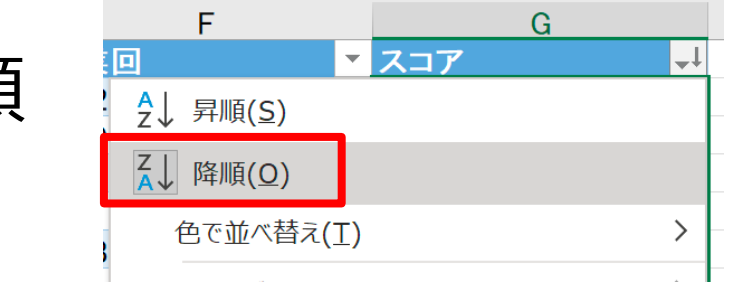

#### ■G1セルのスコアの横の▼をクリックして、降順

#### ■赤く表示されたセルを、横で表示されたように修正する

|       | G          | Н           |
|-------|------------|-------------|
| ▼ スコア | -          | Ļ           |
|       | 1234567890 | 0 0         |
|       | 17117      | 1 171       |
|       | 150150     | 150         |
|       | 150150     | 0 150       |
|       | 140140     | 140         |
|       | 128128     | 3 128       |
|       | 107107     | 7 107       |
|       | 9393       | 3 93        |
|       | 9090       | 90          |
|       | 8686       | 6 86        |
|       | 690        | <b>)</b> 69 |
|       | 256        | 3           |

誤入力の修正ができていないと、 学年平均の計算や、学年最大値 がきちんと求められませんので、 必ず修正してください

### タイピングスコア推移のグラフを作成する

■新しいシートを追加する

■右のテキストを入力する

|   | Sheet2 | Sheet1 | Sheet 3 | (+) |
|---|--------|--------|---------|-----|
| 1 |        | 1      |         |     |

|   | Α   | В     | С    | D    | E    |  |
|---|-----|-------|------|------|------|--|
| 1 | 授業回 | 私のスコア | 学年平均 | 学年最大 | 学年最小 |  |
| 2 | 第2回 |       |      |      |      |  |
| 3 |     |       |      |      |      |  |
| 4 |     |       |      |      |      |  |
| 5 |     |       |      |      |      |  |

●第2回と入力されているA2セルの右下の
 ■ハンドルを下にドラッグして第10回まで
 自動入力する(オートフィル)

|   | А    | I  |
|---|------|----|
| 1 | 授業回  | 私の |
| 2 | 第2回  |    |
| 3 | 第3回  |    |
| 4 | 第4回  |    |
| 5 | 第5回  |    |
| 6 | 第6回  |    |
| 7 | 第7回  |    |
| 8 | 第8回  |    |
| 9 | 第9回  |    |
| 0 | 第10回 |    |
| 1 |      |    |

### 自分のスコアのコピー

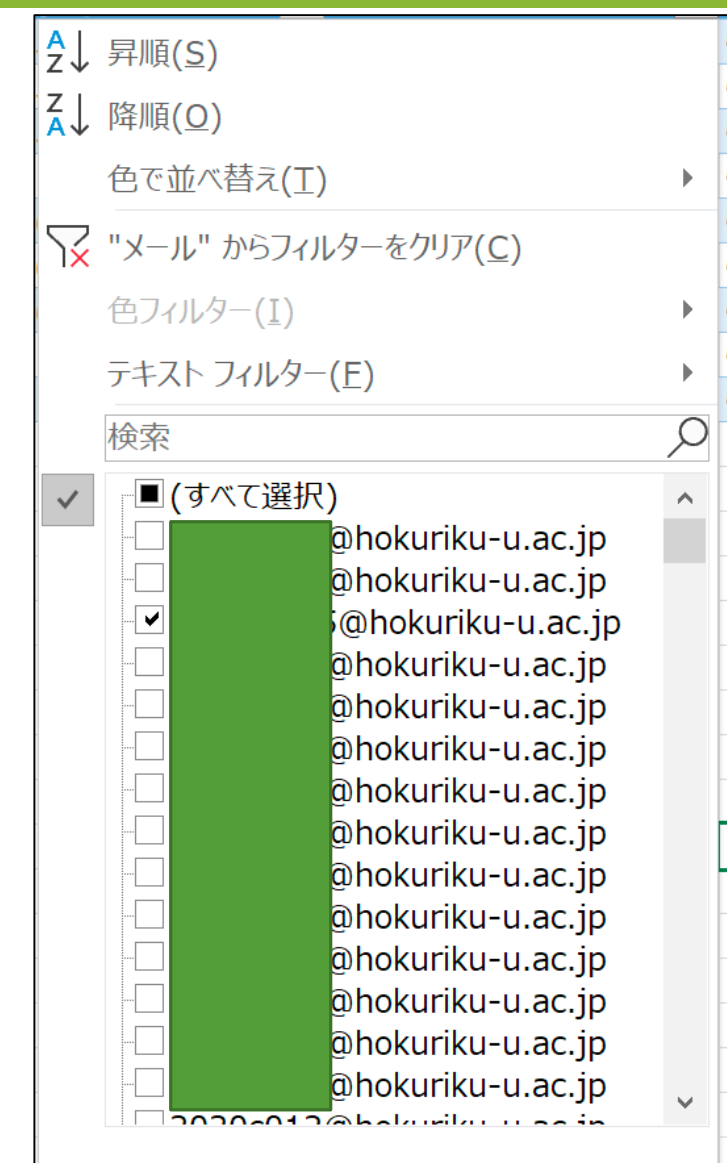

OK

キャンセル

#### ■A1セルのID横の▼ボタンで昇順

#### ■D1セルのメールの横の▼フィルタボタンをク リックして、自分のメールアドレスにだけ チェックを入れる

■第2回から第11回のスコアを選択してコピーする

|      | А        | В                | С                |     | D             | E           |      | F        | G   |     |
|------|----------|------------------|------------------|-----|---------------|-------------|------|----------|-----|-----|
| 1 ID | <b>*</b> | 開始時刻 🔹           | 完了時刻 🔹           | メール | ज             | クラス         | 授業回  | <b>~</b> | スコア | Ψ.  |
| 325  | 344      | 5/13/20 14:47:57 | 5/13/20 14:49:34 |     | @hokuriku−u.a | 情報リテラシー(日下) | 第02回 |          |     | 138 |
| 728  | 771      | 5/20/20 13:56:48 | 5/20/20 13:57:11 |     | @hokuriku−u.a | 情報リテラシー(日下) | 第03回 |          |     | 138 |
| 1020 | 1084     | 5/27/20 13:34:53 | 5/27/20 13:35:13 |     | @hokuriku−u.a | 情報リテラシー(日下) | 第04回 |          |     | 141 |
| 1403 | 1479     | 6/3/20 13:24:07  | 6/3/20 13:24:29  |     | @hokuriku−u.a | 情報リテラシー(日下) | 第05回 |          |     | 151 |
| 1773 | 1858     | 6/10/20 13:23:10 | 6/10/20 13:23:40 |     | @hokuriku−u.a | 情報リテラシー(日下) | 第06回 |          |     | 151 |
| 2187 | 2279     | 6/17/20 13:25:47 | 6/17/20 13:26:10 |     | @hokuriku−u.a | 情報リテラシー(日下) | 第07回 |          |     | 146 |
| 2498 | 2600     | 6/24/20 13:23:19 | 6/24/20 13:23:39 |     | @hokuriku−u.a | 情報リテラシー(日下) | 第08回 |          |     | 165 |
| 2875 | 2995     | 7/1/20 13:24:03  | 7/1/20 13:24:28  |     | @hokuriku−u.a | 情報リテラシー(日下) | 第09回 |          |     | 161 |
| 3168 | 3366     | 7/8/20 13:22:48  | 7/8/20 13:23:10  |     | @hokuriku−u.a | 情報リテラシー(日下) | 第10回 |          |     | 163 |
| 3300 |          |                  |                  |     |               |             |      |          |     | 12  |

■全回、揃ってない場合は、何回が抜けているか を確認しておく

### 自分のスコアの貼り付け

#### ■コピーしたセルをSheet3の私のスコアのB2セルを右クリックして、値型 式で貼り付ける

 ・色やフォントの指定がない 数値のみが貼り付けられる

#### ■抜けている回がある場合は、スコアの 数値をドラッグして、抜けがある回を 空白セルにする(ここ大事)

 Sheet1のメールに戻り、すべての アドレスにチェックが入るよう (すべて選択)をクリックする
 またすべての行が表示される

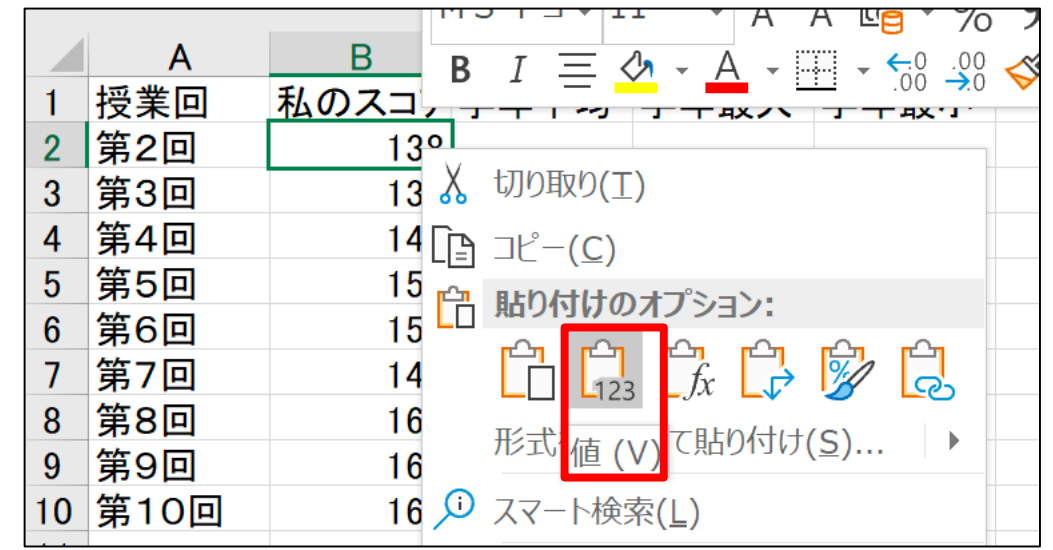

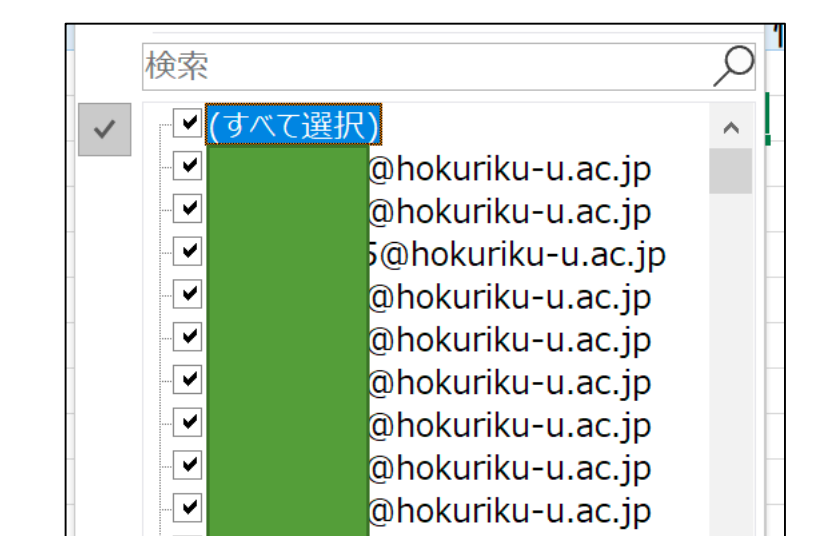

### 授業回ごとの平均を求める

■表の中のセルを1つ選択した状態で、挿入タブーピボットテーブルーOK

■行領域に授業回、値領域にスコアをドラッグする

■そうするとスコアの合計になってしまうので、▼をクリックして「値フィールドの設定」を選び「平均」を選択してOK

| <ul> <li>値フィールドの設定</li> <li>? ×</li> <li>ソース名: スコア</li> <li>名前の指定(C): 平均 / スコア</li> <li>案計方法 計算の種類</li> <li>値フィールドの集計(S)</li> <li>集計に使用する計算の種類を選択してください</li> <li>選択したフィールドのデータ</li> <li>合計</li> <li>予約</li> <li>最入</li> <li>最小</li> <li>截示形式(N)</li> <li>OK</li> <li>キャンセル</li> </ul>                                                                                                    |                                        |     |     |            |          |  |
|----------------------------------------------------------------------------------------------------|----------------------------------------|-----|-----|------------|----------|--|
| ソース名: スコア         名前の指定(C): 平均 / スコア         集計方法 計算の種類         値フィールドの集計(S)         集計に使用する計算の種類を選択してください         選択したフィールドのデータ         合計         酸効         平均         最大         最小         積         OK       キャンセル                                                                                                    | 値フィールドの設定                              | ?   | ×   |            |          |  |
| <ul> <li>名前の指定(C): 平均 / スコア</li> <li>集計方法 計算の種類</li> <li>値フィールドの集計(S)</li> <li>集計に使用する計算の種類を選択してください</li> <li>選択したフィールドのデータ</li> <li>合計</li> <li>一般大</li> <li>最小</li> <li>積</li> <li>OK</li> <li>キャンセル</li> </ul>                                                                                                    | ソース名: スコア                              |     |     | 次のボックス間でフィ | ールドをドラック |  |
| 集計方法 計算の種類<br>値フィールドの集計(S)<br>集計に使用する計算の種類を選択してください<br>選択したフィールドのデータ 合計<br>個数<br>平均<br>最大<br>最小<br>積 人の キャンセル                                                                                                    | 名前の指定( <u>C</u> ): 平均 / スコア            |     |     | ▼ フィルター    |          |  |
| 値フィールドの集計(S)<br>集計に使用する計算の種類を選択してください<br>選択したフィールドのデータ<br>合計<br>一般大<br>最小<br>積<br>る計<br>して<br>授業回<br>▼ 2<br>の<br>く<br>れ<br>して<br>授業回<br>▼ 2<br>の<br>く<br>者<br>、<br>の<br>人<br>積<br>・・・・・・・・・・・・・・・・・・・・・・・・・・・・・・・・・                                                                                                    | 集計方法計算の種類                              |     |     |            |          |  |
| 集計に使用する計算の種類を選択してください。<br>選択したフィールドのデータ 合計 一部 一部 | 値フィールドの集計( <u>S</u> )                  |     |     |            |          |  |
| 選択びにシイールドのテーダ     合計     留数     平均     最大     最小     積     OK キャンセル     「     キャンセル                                                                                                    | 集計に使用する計算の種類を選択してください<br>)翌切したフィードのごった |     |     |            |          |  |
| 田数         平均         最八         最小         積         OK         キャンセル                                                                                                    | 選択したノイールトのテータ<br>合計 へ                  |     |     |            |          |  |
| 最大     最小       積     ✓       表示形式(N)     OK                                                                                                    | <del>個数</del><br>平均                    |     |     | ■行         |          |  |
| 積        表示形式(N)     OK                                                                                                    | 最大最小                                   |     |     | 授業回        | •        |  |
| 表示形式( <u>N</u> ) OK キャンセル                                                                                                    | 積 *                                    |     |     |            |          |  |
| 表示形式( <u>N</u> ) OK キャンセル                                                                                                    |                                        |     |     |            |          |  |
|                                                                                                    | 表示形式( <u>N</u> ) OK                    | +ヤン | ッセル |            |          |  |

### 授業回ごとの最大、最小

■再度、スコアを値領域 の下にドラッグして最大

■再再度、スコアを値領 域の下にドラッグして最 小

■右のようになればOK

| 自          | 動保存 (● オフ)               |                                        |                                                                                                    | 97t                                                                                                    | ニングデータ.    | xlsx - Ex                  | cel                             | 田尻 愎   | 真太郎 😣    |                  |          |        | ×         |
|------------|--------------------------|----------------------------------------|----------------------------------------------------------------------------------------------------|----------------------------------------------------------------------------------------------------|------------|----------------------------|---------------------------------|--------|----------|------------------|----------|--------|-----------|
| ファィ        | イル <b>ホーム</b> 排          | 挿入 描画 ペー                               | ジレイアウト 数式                                                                                                    | データ 杉                                                                                                    | 閥 表示       | ヘルプ                        | ACROBAT                         | 分析     | デザイン     | , <sub>,</sub> , | 検索       | Ċ      | $\square$ |
| 「貼り        |                          | MS Pゴシック<br>B I                        | $ \underbrace{\bigcup_{i=1}^{n} A_{i}^{*}}_{A_{i}} A_{i}^{*} A_{i}^{*} $ | 三配置                                                                                                    | %<br>数值    | ■ 条(<br>1100 テー<br>1100 セリ | 牛付き書式 <del>、</del><br>-ブルとして書式。 | 設定▼    | セル       |                  |          | 1<br>7 |           |
|            | System                   | ······································ | A · j ·                                                                                                    |                                                                                                    |            |                            | 0000000                         |        |          |                  | ).       |        |           |
| クリ         | <i></i> ルプボード 「3         | フォ                                     | >F 🖬                                                                                                    |                                                                                                    |            |                            | スタイル                            |        |          |                  | アイ       | デア     | ^         |
| D7         | -                        | : × ✓                                  | <i>fx</i> 12                                                                                                    |                                                                                                    |            |                            |                                 |        |          |                  |          |        | ~         |
| 1          | А                        | В                                      | С                                                                                                    | D                                                                                                    |            | E 🔺                        | ピボット                            | テーブ    | ゛ルのフィ    | ールド              | 2        | ~      | ×         |
| 2          |                          |                                        |                                                                                                    | 目 小、 / フ-                                                                                                    | - 7        |                            | レポートに追ば                         | 加するフィー | ールドを選択し  | ってください           | :        |        | {⊘} ₹     |
| 3 ·<br>4 · | <b>ſŢフヘル</b> _▲」<br>笙02回 | 平均 / <b>スコア</b><br>98 72792135         | - <b>取天 / スコア</b> 1<br>341                                                                                                    | しんしょう しょうしょう しょうしょう しょうしょう しょうしょう しょうしょう しょうしょう しょうしょう しんしょう しんしょ しんしょ | ۲ <b>۲</b> |                            | 榆宏                              |        |          |                  |          |        | 0         |
| 5          | 第02回                     | 109.1743784                            | 327                                                                                                    |                                                                                                    | 13         |                            | 1875                            |        |          |                  |          |        | ~         |
| 6          | 第04回                     | 118.8606648                            | 342_                                                                                                    |                                                                                                    | 26         |                            | ID                              |        |          |                  |          |        |           |
| 7          | 第05回                     | 124.490566                             | 346                                                                                                    |                                                                                                    | 12         |                            | 開始時刻                            | J      |          |                  |          |        |           |
| 8          | 第06回                     | 133.1973315                            | 346                                                                                                    |                                                                                                    | 28         |                            | 完了時刻                            | J      |          |                  |          |        |           |
| 9          | 第07回                     | 137.9037433                            | 343                                                                                                    |                                                                                                    | 50         |                            | メール                             |        |          |                  |          |        |           |
| 10         | 第08回<br>第08回             | 142.9275766                            | 349                                                                                                    |                                                                                                    | 38         |                            | クラス                             |        |          |                  |          |        |           |
| 10         | 第09回<br>第10回             | 140.2527174                            | 356                                                                                                    |                                                                                                    | 5/         |                            | ✓ 授業回                           |        |          |                  |          |        |           |
| 13         | 第10回<br>終計               | 129 2563887                            | 356                                                                                                    |                                                                                                    | 6.5        |                            | ✓ スコア                           |        |          |                  |          |        |           |
| 14         |                          | 120.2000007                            | 000                                                                                                    |                                                                                                    | 0.0        |                            | その他のテー                          | ブル     |          |                  |          |        |           |
| 15         |                          |                                        |                                                                                                    |                                                                                                    |            |                            |                                 |        |          |                  |          |        |           |
| 16         |                          |                                        |                                                                                                    |                                                                                                    |            |                            |                                 |        |          |                  |          |        |           |
| 17         |                          |                                        |                                                                                                    |                                                                                                    |            |                            |                                 |        |          |                  |          |        |           |
| 18         |                          |                                        |                                                                                                    |                                                                                                    |            |                            | 次のボックス                          | 間でフィーノ | レドをドラッグレ | てください            | •        |        |           |
| 19         |                          |                                        |                                                                                                    |                                                                                                    |            |                            |                                 |        |          |                  |          |        |           |
| 20         |                          |                                        |                                                                                                    |                                                                                                    |            |                            | <b>エ</b> ノイルター                  | -      |          | ■ 列              |          |        |           |
| 22         |                          |                                        |                                                                                                    |                                                                                                    |            |                            |                                 |        |          | Σ值               |          |        | •         |
| 23         |                          |                                        |                                                                                                    |                                                                                                    |            |                            |                                 |        |          |                  |          |        |           |
| 24         |                          |                                        |                                                                                                    |                                                                                                    |            |                            |                                 |        |          |                  |          |        |           |
| 25         |                          |                                        |                                                                                                    |                                                                                                    |            |                            |                                 |        |          |                  |          |        |           |
| 26         |                          |                                        |                                                                                                    |                                                                                                    |            |                            | ■行                              |        |          | Σ值               |          |        |           |
| 27         |                          |                                        |                                                                                                    |                                                                                                    |            |                            |                                 |        |          |                  | 777      |        |           |
| 20         |                          |                                        |                                                                                                    |                                                                                                    |            |                            | 授業回                             |        | •        | 平均//             | <i>۲</i> |        | •         |
| 30         |                          |                                        |                                                                                                    |                                                                                                    |            |                            |                                 |        |          | 最大 / 2           | スコア      |        | •         |
| 31         |                          |                                        |                                                                                                    |                                                                                                    |            |                            |                                 |        |          | 最小 / 2           | スコア      |        | -         |
| 32         |                          |                                        |                                                                                                    |                                                                                                    |            |                            |                                 |        |          |                  |          |        |           |
| 33         |                          |                                        |                                                                                                    | 1                                                                                                    |            |                            | レイアウト                           | の面新を   | 保留する     |                  |          |        | 面新        |
|            | Sheet                    | t2   Sheet11                           | She: (+) 🗄 🖣                                                                                                    | t                                                                                                    |            |                            |                                 | の丈利で   | えますむ     |                  |          |        | 丈利        |
|            |                          |                                        |                                                                                                    |                                                                                                    |            |                            |                                 |        |          | -                |          | + 10   | 0%        |

### 授業回数ごとに並べ替え

■ピボットテーブルの行ラベルの▼をクリックして、「昇順」で並べ 替え

- これで第02回から第10回の順に並べ替えられる

|                    | 이 날씨에 다 나는                                                                                                    |               | Α          |               | В           | С        | D                 |
|--------------------|----------------------------------------------------------------------------------------------------|---------------|------------|---------------|-------------|----------|-------------------|
|                    |                                                                                                    | 1             |            |               |             |          |                   |
|                    | 1997년 - 198 <b>년</b> 1987년 1987년 1987년 1987년 1987년 1987년 1987년 1987년 1987년 1987년 1987년 1987년 1987년 1987년 1987년 1987년 1<br>1987년 - 1987년 1987년 1987년 1987년 1987년 1987년 1987년 1987년 1987년 1987년 1987년 1987년 1987년 1987년 1987년 1987년 1987년 19 | 2             |            |               |             |          |                   |
|                    |                                                                                                    | 3             | 行ラベル       | • •           | 平均 / スコア    | 最大 / スコア | 最小 / スコア          |
| A↓                 | 昇順( <u>S</u> )                                                                                                    |               | •          |               | 98.72792135 | 341      | <mark>6</mark> .5 |
| ZI                 |                                                                                                    |               |            |               | 109.1743784 | 327      | 13                |
| Ā↓                 | 降順(0)                                                                                                    |               |            |               | 118.8606648 | 342      | 26                |
|                    | その他の並べ替えオプション                                                                                                    | ( <u>M</u> ). |            |               | 124.490566  | 346      | 12                |
| $\bigtriangledown$ |                                                                                                    | עבוור/        | $\sim$     |               | 133.1973315 | 346      | 28                |
| Т×                 | 投耒凹 かりノイルターでい                                                                                                    | עניו (        | <u>(</u> ) |               | 137.9037433 | 343      | <mark>5</mark> 0  |
|                    | ラベル フィルター <u>(L</u> )                                                                                                    |               |            | •             | 142.9275766 | 349      | 38                |
|                    | 値フィルター(V)                                                                                                    |               |            | •             | 146.2527174 | 356      | 57                |
|                    |                                                                                                    |               |            |               | 150.888587  | 347      | <mark>5</mark> 8  |
|                    | 検索                                                                                                    |               |            | $\mathcal{Q}$ | 129.2563887 | 356      | 6.5               |

### 学年の値の貼り付け

### ■ピボットテーブルの学年の平均、最大、最小の値部分のみをコピー ■先ほどのSheet3で、C2セルで右クリックして値で貼り付け

|    | A      | <u> </u>    | С               | D         | E                   |              | $\mathcal{V}$ $\pm \mathcal{W}$ |
|----|--------|-------------|-----------------|-----------|---------------------|--------------|---------------------------------|
| 1  |        |             |                 |           |                     |              | レハットノー                          |
| 2  |        |             |                 |           |                     |              | レポートに追加する                       |
| 3  | 行ラベル 💌 | 平均 / スコア    | <u>最大 / スコア</u> | 最小 / スコア  |                     |              |                                 |
| 4  | 第02回   | 98.72792135 | 341             | 6.5       |                     |              | 検索                              |
| 5  | 第03回   | 109.1743784 | 327             | 13        |                     |              |                                 |
| 6  | 第04回   | 118.8606648 | 342             | 26        | 1                   |              |                                 |
| 7  | 第05回   | 124.490566  | 346             | 12        |                     |              | 開始時刻                            |
| 8  | 第06回   | 133.1973315 | 346             | 28        |                     |              | 皇了時刻                            |
| 9  | 第07回   | 137.9037433 | 343             | MS        | S P⊐ - 11           | -            | A^A 🖆 🛯 🖓                       |
| 10 | 第08回   | 142.9275766 | 349             | В         | $I \equiv \diamond$ | - A          | <u>-</u>                        |
| 11 | 第09回   | 146.2527174 | 356             |           |                     |              | ✓ 授業回                           |
| 12 | 第10回   | 150.888587  | 347             | <u>جم</u> |                     |              |                                 |
| 13 | 総計     | 129.2563887 | 356             | LE        | ⊐Ľ−( <u>C</u> )     |              |                                 |
| 14 |        |             |                 | □-        | セルの書式設              | 定 <b>(</b> E | )                               |
| 15 |        |             | 3 _L -7 ·       |           | 表示形式(T)             |              |                                 |
| 16 |        | 一子平軍        | 「人人」            |           | 100010(1)           |              |                                 |
| 1/ |        |             | Tank            | Là        | 更新( <u>R</u> )      |              |                                 |
| 18 |        | 19 /        | <b>C</b> 3001   | <u> </u>  | 並べ替え(S)             |              | • 7                             |
| 19 |        |             |                 |           |                     |              |                                 |
| 20 |        |             |                 | X         | "平均 / スコア           | 7" ወ         | 削除(⊻)                           |
| 21 |        |             |                 |           | 値の集計方法              | Ξ(M)         | •                               |
| 23 |        |             |                 |           | 三笘 小毛粉(             | A )          |                                 |
| 24 |        |             |                 |           | 司昇の性知(月             | <u>4)</u>    | · · · · · ·                     |
| 25 |        |             |                 | i.        | 値フィールドの             | 設定           | ( <u>N</u> )                    |
| 26 |        |             |                 |           | ピボットテーブ」            | レオコ          | ึ่>,∃`∠(∩)                      |
| 27 |        |             |                 |           |                     | · · · ·      |                                 |
| 28 |        |             |                 |           | フィールド リス            | トを表          | 示しない( <u>D</u> )                |

|    | Α          | В     | С        | D     | Е                           | F |
|----|------------|-------|----------|-------|-----------------------------|---|
| 1  | 授業回        | 私のスコア | 学年平均     | 学年最大  | 学年最小                        |   |
| 2  | 第2回        | 138   | 98.72792 | 341   | 6.5                         |   |
| 3  | 第3回        | 138   | 109.1744 | 327   | 13                          |   |
| 4  | 第4回        | 141   | 118.8607 | 342   | 26                          |   |
| 5  | 第5回        | 151   | 124.4906 | 貼り付けの | りオプション:                     |   |
| 6  | <b>第6回</b> | 151   | 133.1973 |       |                             |   |
| 7  | 第7回        | 146   | 137.9037 |       | $3 \int fx \int \mathbf{r}$ | × |
| 8  | 第8回        | 165   | 142.9276 |       | 38                          |   |
| 9  | 第9回        | 161   | 146.2527 | 1但(   | 57                          |   |
| 10 | 第10回       | 163   | 150.8886 | 347   | 58                          |   |
| 11 |            |       |          |       |                             |   |

### 小数点第1位

#### ■学年平均のC2:C10セルの範囲を選択して、ホームタブー表示桁数を 減らすボタンを数回クリックして、小数点第1位までの表示にする

| ファ                                                                           | イル <b>ホーム</b> | <b>山</b> 挿入        | 描画           | ページ レイアワ | うト 数式                 | こ データ | 校閲 | 表示                    | ヘルプ                  | ACROBAT          | ♀ 検索                    |
|------------------------------------------------------------------------------|---------------|--------------------|--------------|----------|-----------------------|-------|----|-----------------------|----------------------|------------------|-------------------------|
|                                                                              |               | MS F               | ・ゴシック        | - 11     | - A^ A                | • =   | ΞΞ | »?                    | ab<br>c <del>¢</del> | ユーザー定義           | •                       |
| 貼                                                                            | 的付け ビビ        | В                  | I <u>U</u> ⋅ | - 🖉 -    | A ▼ <sup>7</sup><br>± | •     | ≡≡ | <u>←</u> = <u>→</u> = | <b>↓</b>             | 0,00<br>.00 →00. |                         |
| 1                                                                            | フリップボード       | Ба                 |              | フォント     |                       | E     | 酉с | 置                     | Гы                   | 数値               | E L                     |
| C2       · · · · · fx       98.7279213483146       小数点         小数点       小数点 |               |                    |              |          |                       |       |    |                       |                      |                  | <b>点以下の表え</b><br>点以下の桁数 |
|                                                                              | Α             | В                  | С            | D        | E                     | F     | G  | Н                     | I                    | J                | К                       |
| 1                                                                            | 授業回           | 私のスコア              | 学年平均         | 学年最大     | 学年最小                  |       |    |                       |                      |                  |                         |
| 2                                                                            | 第2回           | 138                | 98.7         | 341      | 6.5                   |       |    |                       |                      |                  |                         |
| 3                                                                            | 第3回           | 138                | 109.2        | 327      | 13                    |       |    |                       |                      |                  |                         |
| 4                                                                            | 第4回           | 141                | 118.9        | 342      | 26                    |       |    |                       |                      |                  |                         |
| 5                                                                            | 第5回           | 151                | 124.5        | 346      | 12                    |       |    |                       |                      |                  |                         |
| 6                                                                            | 第6回           | 151                | 133.2        | 346      | 28                    |       |    |                       |                      |                  |                         |
| 7                                                                            | 第7回           | 146                | 137.9        | 343      | 50                    |       |    |                       |                      |                  |                         |
| 8                                                                            | 第8回           | 165                | 142.9        | 349      | 38                    |       |    |                       |                      |                  |                         |
| 9                                                                            | 第9回           | 1 <mark>6</mark> 1 | 146.3        | 356      | 57                    |       |    |                       |                      |                  |                         |
| 10                                                                           | 第10回          | 163                | 150.9        | 347      | 58                    |       |    |                       |                      |                  |                         |

### グラフの作成

#### ■Sheet3のA1:E10の範囲を選択して、挿入タブー2-D折れ線ーマー カー付き折れ線をクリック

| ファ          | イルホー                  | -ム <b>挿入</b>     | 描画       | ページ レイアウト      | 、 数式                    | 弋 データ               | 校閲             | 表示                                    | へルフ               | f ACR               | OBAT / 検索                     |                       |          |
|-------------|-----------------------|------------------|----------|----------------|-------------------------|---------------------|----------------|---------------------------------------|-------------------|---------------------|-------------------------------|-----------------------|----------|
| [<br>[<br>デ | ■<br>ポット お<br>ーブル ピボッ | すすめ テーフ<br>トテーブル |          | )<br>アドイ<br>ン・ | <b>り</b><br>おすすめ<br>グラフ | ☆ - 10 -<br>2-D 折れ線 | ° □° (<br>È` ; | 0<br>201 P#1                          |                   | 30                  | ↓ 折れ線<br>■■ 縦棒<br>■■ 勝敗       | छ ८५७४५−<br>छ १८४५२२२ |          |
| _           | <i>T</i> -            | ーブル              |          |                |                         | $\sim$              | $\approx$      | $\sim$                                | $\sim$            | $\sim$              | スパークライン                       | フィルター                 |          |
| A1          |                       | • : ×            | √        | x 授業回          |                         | Ľ Ľ                 |                |                                       |                   |                     |                               |                       |          |
|             |                       |                  |          |                |                         |                     |                |                                       | ₹-                | -カー付き折れ             | 1線                            |                       |          |
|             | Α                     | В                | С        | D              | E                       | $\sim$              |                |                                       | 20,               | )植類のクラフ             | の使用目的:                        | L                     | М        |
| 1           | 授業回                   | 私のスコア            | 学年平均     | 学年最大 学         | 年最小                     | <u> </u>            |                |                                       | •<br>*>T          | - 正の時間 (<br>百日にわたるう | 年釼、月釼、日釼)<br>ニタの傾向を示しま        |                       |          |
| 2           | 第2回                   | 138              | 98.72792 | 341            | 6.5                     | 3-D 折れ線             |                |                                       | ा <del>प</del> ्र | REICITEST           | 2070gleJ@JCOX                 |                       |          |
| 3           | 第3回                   | 138              | 109.1744 | 327            | 13                      |                     |                |                                       |                   |                     |                               |                       |          |
| 4           | 第4回                   | 141              | 118.8607 | 342            | 26                      |                     |                |                                       | 使用                | ヨケース:               |                               |                       |          |
| 5           | 第5回                   | 151              | 124.4906 | 346            | 12                      | $\sim$              |                |                                       | • I               | 頁目の順序が              | 重要な場合に使い                      |                       |          |
| 6           | 第6回                   | 151              | 133.1973 | 346            | 28                      | 2-D 面               |                |                                       | ます                | 、 力西主へ者             | あいわいりんには                      |                       |          |
| 7           | 第7回                   | 146              | 137.9037 | 343            | 50                      | I L                 | <u> </u>       |                                       | • 7               | 「一タ安系の3<br>はす       | スカシない場合に1史                    |                       |          |
| 8           | 第8回                   | 165              | 142.9276 | 349            | 38                      |                     | $\sim$         |                                       | 0.0               | . 7 0               |                               |                       | -0       |
| 9           | 第9回                   | 161              | 146.2527 | 356            | 57                      |                     |                |                                       |                   | L                   |                               |                       | <u> </u> |
| 10          | 第10回                  | 163              | 150.8886 | 5 347          | 58                      | 3-D 面               |                |                                       |                   | r                   |                               |                       | _        |
| 10          |                       |                  |          |                |                         |                     |                |                                       |                   | -                   |                               |                       | -        |
| 12          |                       |                  |          |                |                         |                     | $\sim$         |                                       |                   | _                   |                               |                       |          |
| 14          |                       |                  |          |                |                         |                     |                |                                       |                   | -                   |                               |                       |          |
| 15          |                       |                  |          |                |                         | N Z O (th O         | オディックログー       | 7(14)                                 |                   |                     |                               |                       |          |
| 16          |                       |                  |          |                |                         | その他の                | 折れ線クラ          | 기(쩐)                                  |                   |                     |                               |                       |          |
| 17          |                       |                  |          |                |                         | 0 150 -             |                |                                       |                   |                     |                               |                       | 0        |
| 18          |                       |                  |          |                |                         | 100                 | -              |                                       |                   |                     |                               | -                     |          |
| 19          |                       |                  |          |                |                         | 50                  | -              |                                       |                   |                     |                               |                       |          |
| 20          |                       |                  |          |                |                         | 0                   |                |                                       |                   |                     |                               |                       |          |
| 21          |                       |                  |          |                |                         |                     |                |                                       |                   |                     |                               |                       |          |
| 22          |                       |                  |          |                |                         | ふ                   | × s            | i i i i i i i i i i i i i i i i i i i | the Carlow        | AN COV              | \$^`` \$ <sup>\$\$</sup> ` \$ | 9× 10×                |          |
| 23          |                       |                  |          |                |                         |                     | -1-            | 7                                     | 7                 | 7                   | , , , ,                       | nako                  |          |
| 24          |                       |                  |          |                |                         |                     | ——私            | のスコア                                  | 学年                | 平均 ——               | =学年最大 🛶 🛁                     | 学年最小                  |          |
| 25          |                       |                  |          |                |                         |                     | 12-1           |                                       |                   |                     |                               |                       | 6        |
| 26          |                       |                  |          |                |                         | 0                   |                |                                       |                   | 0                   |                               |                       | 0        |

### グラフのデザイン

## レイアウトーレイアウト5を選択

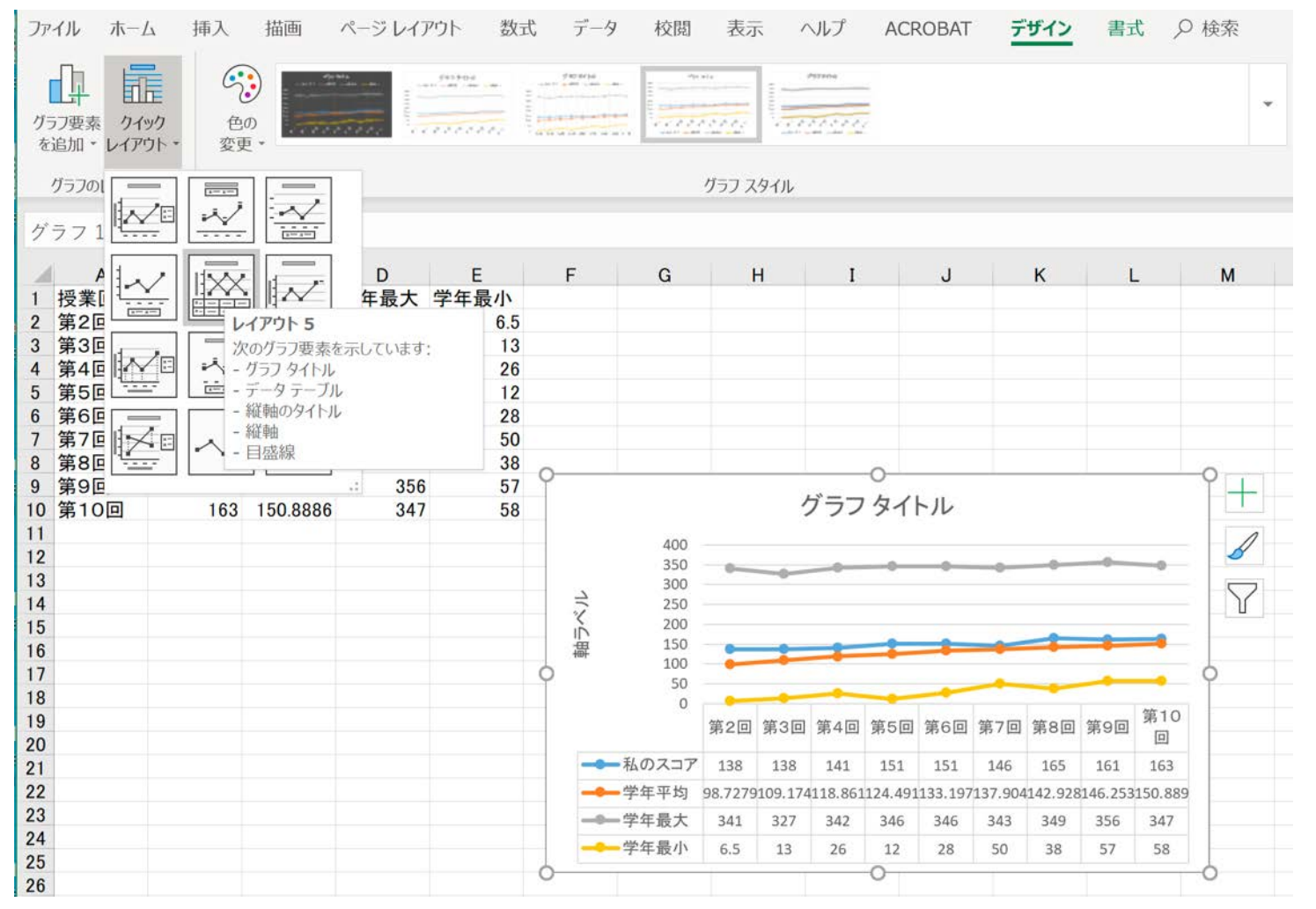

### グラフのタイトル、軸ラベル

#### ■タイトルと軸ラベルをダブルクリックして以下のように、修正する

グラフの四隅をドラッグして見やすい大きさに変更する
 縦長にするとみやすくなる

#### ■ファイルを上書き保存する

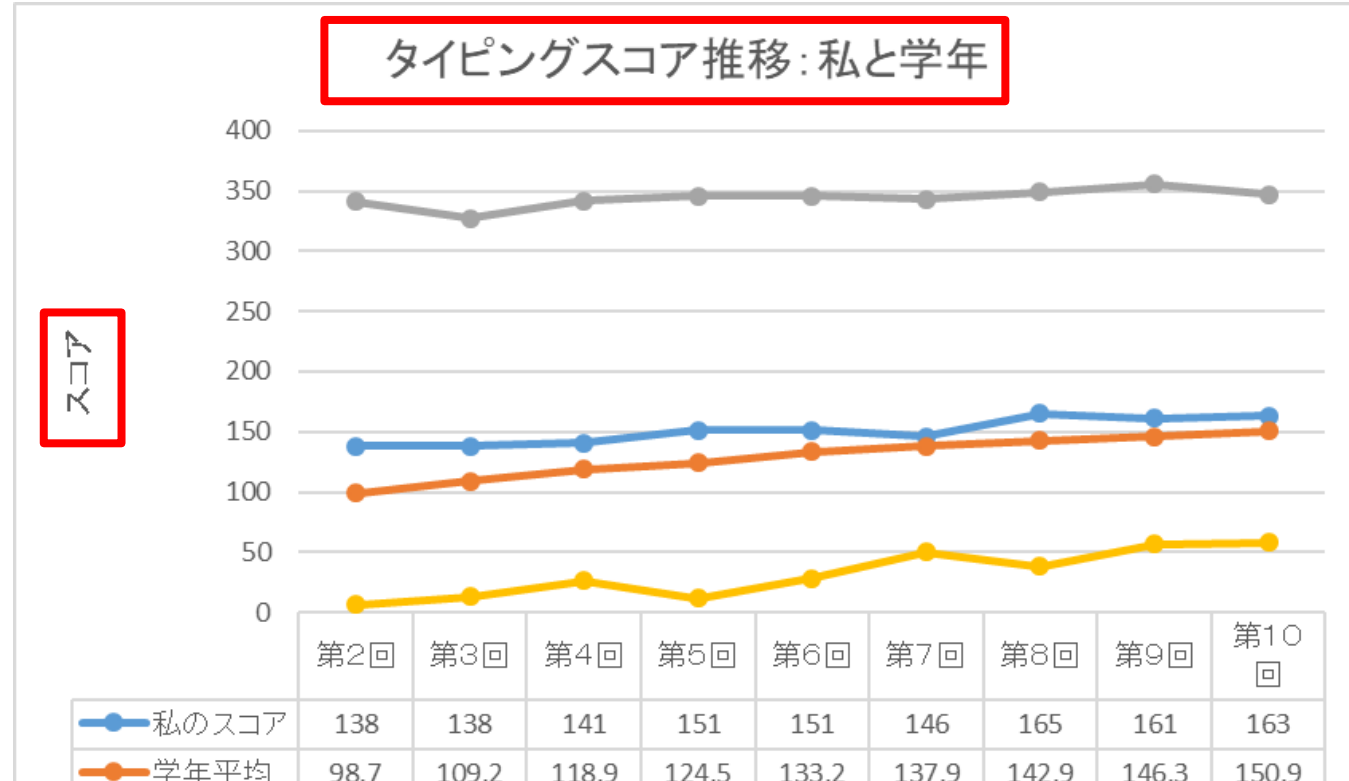

#### スコア未入力回を線でつなごう(未入力がある人のみ)

#### ■「グラフツール」 → 「デザイン」にある「データの選択」を押す

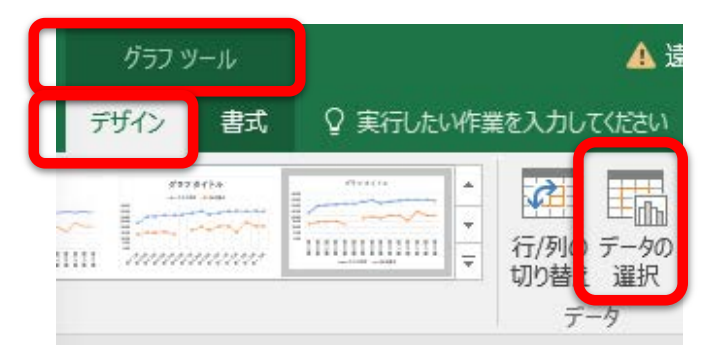

「非表示および空白のセル」をクリック

#### ■「データ要素を線で結ぶ」にチェックを入れて「OK」→「OK」とする

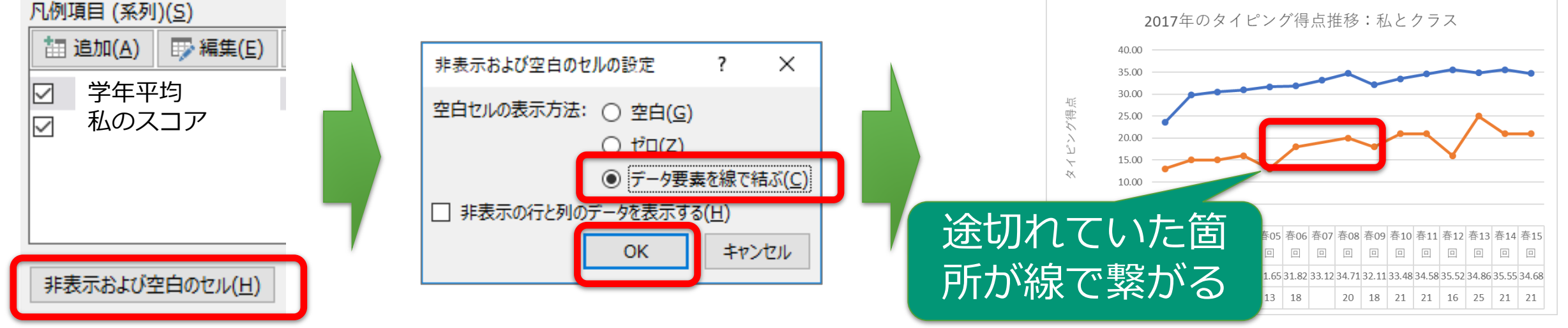

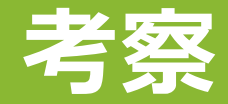

#### ■挿入タブからテキストボックスをグラフの下に入れる

| 挿入           | 描画              | ページ レイアウ               | ト数式         | データ | 校閲  | 表示 ヘル                | プ ACRC     | DBAT り検索              |                     |            |      |                   | Ê                  | 共有 ロコメント     |
|--------------|-----------------|------------------------|-------------|-----|-----|----------------------|------------|-----------------------|---------------------|------------|------|-------------------|--------------------|--------------|
| b テーブル<br>ブル | N<br>V          | <b>ि</b><br>भाषत<br>२२ | よすすめ<br>グラフ |     |     | プロビボットグラフ<br>マボットグラフ | 3D<br>マップ・ | ₩ 折れ線<br>■ 縦棒<br>■ 勝敗 | 図 スライサー<br>同 タイムライン | ()<br>1)>7 |      | <b>A</b><br>7+21- | Ω<br>記号と<br>特殊文字 → |              |
|              |                 |                        |             | 4   | 15) | <u>وا</u>            |            | スパークライン               | Jang-               | 1 959      | 1486 |                   |                    | ^<br>        |
| ×            | $\checkmark$ fx |                        |             |     |     |                      |            |                       |                     |            |      | A                 |                    |              |
| В            | С               | D                      | E           | F   | G   | Н                    | I          | JK                    | L                   | М          | N    | テキスト              | ヘッダーと ワード          | 著名欄 オブジェクト   |
| のスコア学        | 年平均             | 学年最大 学                 | 年最小         |     |     |                      |            |                       |                     |            |      | ボックス・             | ・ フッター アート         |              |
| 138          | 98.7            | 341                    | 6.5         |     |     |                      |            |                       |                     |            |      | P-9 440-00        |                    | (matter (11) |
| 138          | 109.2           | 327                    | 13          |     |     |                      |            |                       |                     |            |      | 「日」(西部            | ちさナキスト ホックス        | (の抽圖(且)      |
| 141          | 118.9           | 342                    | 26          |     |     |                      |            |                       |                     |            |      | ▶ 秘書              | 「 様実きテキフト          | ボックフの描画      |
| 151          | 124.5           | 346                    | 12          |     |     | タイピン                 | グスコア       | 推移・私と学                | 在                   |            |      | 1                 | KtaXLkk            | いた音の担訴にニナフ   |
| 151          | 133.2           | 346                    | 28          |     |     | 102                  | ///=/      |                       | <u>.</u>            |            |      |                   | ト ボックスを挿           | 入します.        |
| 146          | 137.9           | 343                    | 50          |     | 400 |                      |            |                       |                     |            |      |                   | 1 1177 (014)       | 11200.2.0    |

#### ■グラフを読み取った考察を、グラフの下に数行で書く

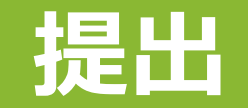

#### ■ファイルを以下のように名前を付けて保存し、一般チャネルー課 題ー第12回課題から、Excelファイルを提出する

■学籍番号-氏名-タイピングデータ.xlsx

|              |                                                                      | タイピングデータ.xlsx - Excel                                                      | 田尻 慎太郎 | 8      | ٢   | ٢  | ? | - |             |
|--------------|----------------------------------------------------------------------|----------------------------------------------------------------------------|--------|--------|-----|----|---|---|-------------|
| e            | 名前を付けて保存                                                             |                                                                            |        |        |     |    |   |   |             |
| ⋒ ѫ−ム        | (し) 最近使ったアイテム                                                        | ↑  デスクトップ                                                                  |        |        |     |    |   |   |             |
| 🎦 新規         | +                                                                    | 220m999_北陸太郎_タイピングデータ                                                      |        |        |     |    |   |   | (accession) |
| ☞ 麗          | → OneDrive - 北陸大学                                                    | Excel ブック (*.xlsx)<br><u>その他のオプション</u>                                     |        |        |     |    | • | 5 | 保存          |
|              | s-tajiri@hokuriku-u.ac.jp<br>サイト – 北陸大学<br>s-tajiri@hokuriku-u.ac.jp | このファイルを現在のネットワークの他の場所に保存するには、上の "その他のオプション" リンクを使います。<br>この PC に移動<br>名前 ↑ | 0      |        | 変更[ | 日時 |   |   |             |
| 上書き保存        | その他の場所 タイピングデータ.xlsx 2020/07/10                                      |                                                                            | ) 8:42 | ,<br>, |     |    |   |   |             |
| 名前を付けて保<br>存 | この PC                                                                |                                                                            |        |        |     |    |   |   |             |